## 4.背景色と文字色を指定し水平線を入れる

その1

画面の背景色はスタイルシート設定bodyセレクタのbackground-colorより設定する。 全体の文字色はスタイルシート設定bodyセレクタのcolorにより設定する。 局部の文字色はここでは外部スタイルシート【qqq.css】で設定済みの5色のクラスを6行目の記述 @import\_url(qqq.css);で読み込み使用する。

## 次の青文字部を参考に【index.htm】を書き換えてください。 上書き保存後【index.htm】ファイルのアイコンをダブルクリックし結果を確認してください。

<html lang="ja"> <head> <title>趣味の部屋</title> <style type="text/css"> < ! --@import url(qqq.css); body{font-size:22pt;color:navy;background-color:lavender} table{background-color:mintcream;width:750px} td{font-size:18pt} --> </style> </head> <body> <div align="center"> <span class="red">趣味の部屋</span><br><br> タグ解説参照<span>タグ <br> 私の趣味の部屋をご訪問いただきありがとうございます。<br> どうぞごゆっくりご覧ください。<br><br> タグ解説参照<hr>タグ <hr><br>> </d> 可愛らしいペット 好きな花 コレクション </div> </body> </html>

その2 その2完成サンプル その1完成後にメモ帳で【index.htm】のファイル名を次のとおり名前を付けて保存してください。 ファイル名 【test.htm】 ファイルの種類【全てのファイル】

## 次の青文字の部分を追加します。

<br>

<span class="blue">私の趣味の部屋を<span class="red">ご訪問いただきありがとうございます。<br>
どうぞ</span>ごゆっくりご覧ください。</span><br><br>